## Adding Custom IP to an Embedded System Using AXI

## Introduction

This lab guides you through the process of adding a custom peripheral to a processor system by using the Create and Import Peripheral Wizard.

## **Objectives**

After completing this lab, you will be able to:

- Create a custom peripheral
- Add the custom peripheral to your design
- Add pin location constraints
- Generate the hardware bitstream

## Procedure

This lab is separated into steps that consist of general overview statements that provide information on the detailed instructions that follow. Follow these detailed instructions to progress through the lab.

This lab comprises 4 primary steps: You will open the project, generate a peripheral template, create a peripheral, and, finally, add and connect the peripheral.

## **Design Description**

You will extend the Lab 2 hardware design by creating and adding a AXI peripheral (refer to MYIP in **Figure 1**) to the system, and connecting it to the LEDs on the Nexys3 Board. You will use the Create and Import Peripheral Wizard of Xilinx Platform Studio (XPS) to generate the peripheral templates. You will complete the peripheral by adding LEDs interface logic in the templates. Next, you will connect the peripheral to the system and add pin location constraints to connect the LEDs controller peripheral to the on-board LEDs.

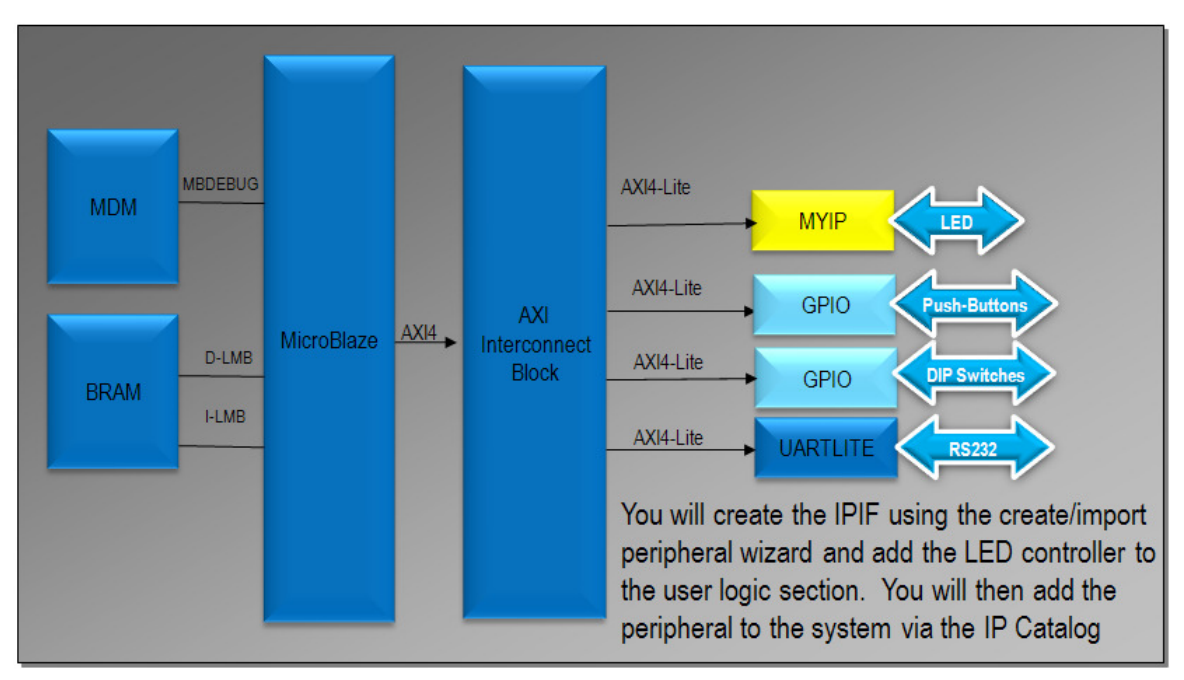

Figure 1. Design updated from previous lab

## General Flow for this Lab

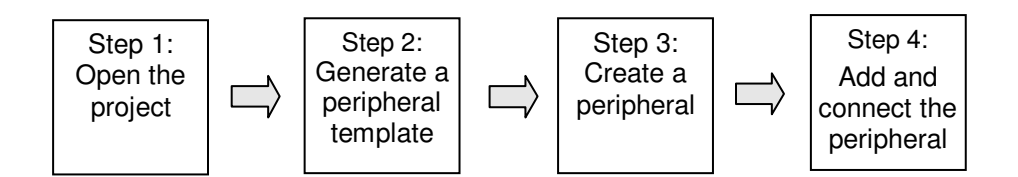

## **Opening the Project**

Step 1

- 1-1. Create a *lab3* folder and copy the contents of the *lab2* folder into the *lab3* folder if you wish to continue with the design you created in the previous lab, otherwise copy the *lab2* folder content from the *labsolution* folder into the *lab3* folder. Open the project in XPS.
- **1-1-1.** If you wish to continue using the design that you created in Lab 2, create a *lab3* folder in the c:\*xup*\*embedded*\*labs* directory and copy the contents from *lab2* to *lab3*, otherwise copy the content of *lab2* folder from the *labsolution* folder.
- 1-1-2. Open XPS by clicking Start > All Programs > Xilinx Design Tools > ISE Design Suite 14.2 > EDK > Xilinx Platform Studio.
- 1-1-3. Select **Open project**, and browse to *C:\xup\embedded\labs\lab3*.
- 1-1-4. Click system.xmp, and click Open to open the project.

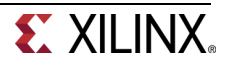

## **Generate a Peripheral Template**

#### Step 2

- 2-1. You will use the Create/Import Peripheral Wizard to create a AXI4Lite interface peripheral template.
- **2-1-1.** In XPS, select **Hardware > Create or Import Peripheral...** to start the wizard.
- 2-1-2. Click Next to continue to the Create and Import Peripheral Wizard flow selection.
- 2-1-3. In the Select Flow panel, select Create templates for a new peripheral and click Next.
- 2-1-4. Click next with the default option To an XPS project selected.
- **2-1-5.** Click **Next** and enter *led\_ip* in the Name field, leave the default version number of 1.00.a, and click **Next**.

| Create Peripheral                    |                        |                                                                                    | 2 X       |
|--------------------------------------|------------------------|------------------------------------------------------------------------------------|-----------|
| Name and Version<br>Indicate the nan | ne and version of you  | peripheral.                                                                        | <b>\$</b> |
| Enter the name of the                | e peripheral (upper ca | se characters are not allowed). This name will be used as the top HDL design entit | 5%        |
| Name: led_ip                         |                        |                                                                                    |           |
| Version: 1.00.a                      |                        |                                                                                    |           |
| Major revision:                      | Minor revision:        | Hardware/Software compatibility revision:                                          |           |
| 1 -                                  | 00                     | a <u>*</u>                                                                         |           |
| Description:                         |                        |                                                                                    |           |
|                                      |                        |                                                                                    |           |
|                                      |                        |                                                                                    |           |
|                                      |                        |                                                                                    |           |

Figure 2. Provide Core Name and Version Number

2-1-6. Select AXI4-Lite interface and click Next.

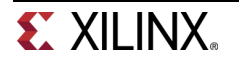

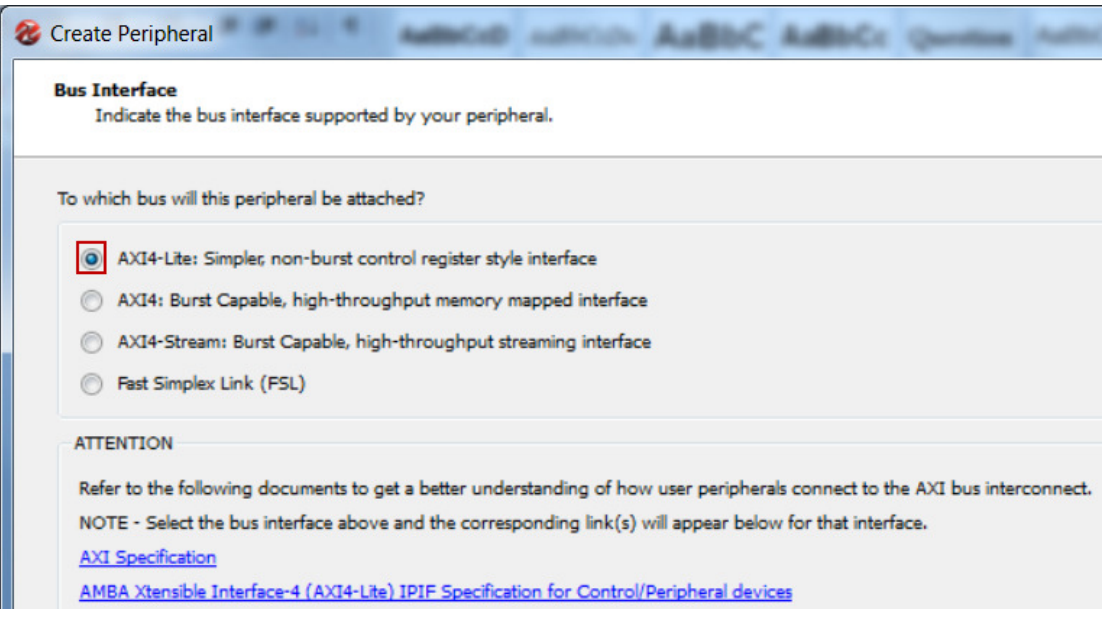

Figure 3. Select the AXI4-Lite interface

- 2-2. Continuing with the wizard, select User Logic S/W Register support. Select only one software accessible register of 32-bit width. Generate template driver files. Browse to the C:\xup\embedded\labs\lab3 directory and ensure the structure.
- 2-2-1. In the IPIF Services panel, deselect Include data phase timer, leaving User logic software register selected, and click Next.

| 😂 Create Peripheral                                                                                                    | 2 ×                                                                                                    |
|----------------------------------------------------------------------------------------------------|----------------------------------------------------------------------------------------------------|
| IPIF (IP Interface) Services<br>Indicate the IPIF services required by your peripheral.                                                                                                    |                                                                                                    |
| Your peripheral will be connected to the AXI4 interconnect through corresponding<br>implement the interface between the AXI4 interconnect and the user logic. Besides t<br>module, the wizard tool also offers other commonly used services and configuration<br>AXI Interconnect           AXI Interconnect           Image: AXI Slave         Image: AXI Master           Image: AXI Slave         Image: AXI Master           Image: AXI Slave         Image: AXI Master           Image: Read         Image: AXI Master           Image: Read         Image: Master           Image: Read         Image: Master           Image: Read         Image: Master           Image: Read         Image: Master           Image: Read         Image: Master           Image: Mem         Image: Master | AXI IP Interface (IPIF) modules, which provide you with a quick way to the standard functions like address decoding provided by the slave IPIF is to simplify the implementation of the design. Master service and configuration Typically required by complex peripherals like Ethernet and PCI for commanding data transfers between regions . Includes AVI4LITE master interface and AXI4LITE slave interface. User logic master support Slave service and configuration Typically required by most peripherals for operations like logic control, status report data buffering, multiple memory/address space access, and etc. (AXI slave interface will always be included). Software reset User logic software register Include data phase timer |

Figure 4. IPIF Services Dialogue Box

2-2-2. Click Next, accepting the default number of registers to be 1.

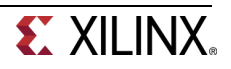

| IP2Bus_WrAck<br>User Logic |
|----------------------------|
|----------------------------|

Figure 5. User SW Registers

**2-2-3.** Scroll through the **IP Interconnect (IPIC)** panel, which displays the default IPIC signals that are available for the user logic based on the previous selection. Notice that Bus2IP\_Addr, Bus2IP\_CS, Bus2IP\_RNW are not checked since the custom peripheral does not have any memory support. Click **Next.** 

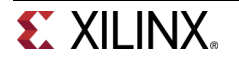

| Peripheral is connected to the bus through a subtide IPT module. Your peripheral interfaces to the IPT through a set of signals called the IP intercannet.         Image: Contrast of the ports are always preserv. You can choose to include the others based on the functionality required by your peripheral.         Image: Contrast of the ports are always preserv. You can choose to include the others based on the functionality required by your peripheral.         Image: Contrast of the ports are always preserv. You can choose to include the others based on the functionality required by your peripheral.         Image: Contrast of the ports are always preserv. You can choose to include the others based on the functionality required by your peripheral.         Image: Contrast of the ports are always preserv. You can choose to include the others based on the functionality required by your peripheral.         Image: Contrast of the ports are always preserv. You can choose to include the others based on the functionality required by your peripheral.         Image: Contrast of the ports are always preserv.         Image: Contrast of the ports are always preserv.         Image: Contrast of the ports are always preserv.         Image: Contrast of the ports are always preserv.         Image: Contrast of the ports are always preserv.         Image: Contrast of the ports are always preserv.         Image: Contrast of the ports are always preserv.         Image: Contrast of the ports are always preserv.         Image: Contrast of the ports are always preserv.         Image: Contrast of the | IP Interconnect (IPIC)<br>Select the interface between the logic to be imple                                                                                                    | mented in your peripheral and the IPIF                                                                                                    | \$                                                                                                    |
|----------------------------------------------------------------------------------------------------|----------------------------------------------------------------------------------------------------|----------------------------------------------------------------------------------------------------|----------------------------------------------------------------------------------------------------|
| Restore Defaults                                                                                                    | Your peripheral is connected to the bus through a su<br>(IPIC) interface. Some of the ports are always preserved<br>Peripheral<br>Uther Blocks Axi<br>Blocks Axi<br>Blocks Blocks<br>User Logic | itable IPIF module. Your peripheral interfaces to t<br>t. You can choose to include the others based on<br>Note: all IPIC ports are active high. | he IPIE through a set of signals called the IP interconnect<br>the functionality required by your perpheral.  Port description |
|                                                                                                    |                                                                                                    | Restore Defaults                                                                                                    |                                                                                                    |

Figure 6. IP Interconnect (IPIC) Dialog Box

- 2-2-4. In the (OPTIONAL) Peripheral Simulation Support panel, leave Generate BFM simulation platform unchecked, and click Next.
- 2-2-5. In the (OPTIONAL) Peripheral Implementation Options panel, click Generate template driver files to help you to implement software interface, leaving others unchecked.

| 😵 Create Peripheral                                                                                                    |                                                                                                    | X                   |
|----------------------------------------------------------------------------------------------------|----------------------------------------------------------------------------------------------------|---------------------|
| (OPTIONAL) Peripheral Implementation Sup<br>Generate optional files for hardware/software                                                                                                    | iport<br>implementation                                                                                                    | <b>K</b>            |
| Upon completion, this tool will create synthesizable<br>need to complete the implementation of this modu<br>templates, so that you can hook up the generated<br>Peripheral (VHDL)<br>IPIF (VHDL) | e HDL files that implement the IDIF services you requested. A stub 'user_logic' module will be created. You will using standard HDL design flows. The tool will also generate EDK interface files (mpd/pao) for the synthes<br>I peripheral to a processor system.  Note Should the peripheral interface (ports/parameters) or file list change, you will need to regenerat<br>the EDK interface files using the import functionality of this tool.  Generate stub 'user_logic' template in Verlog instead of VHDL  Generate IEE and VET generat files to hole you malement the peripheral using VET flow. | ill<br>izable<br>18 |
| User Logic<br>(VHDL)                                                                                                    | Generate template driver files to help you implement software interface                                                                                                    |                     |

Figure 7. Peripheral Implementation Options dialog box

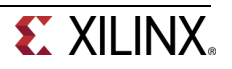

**2-2-6.** Click **Next**, and you will see the summary information panel.

| 🍪 Create Peripheral |                                                                                                    |
|---------------------|----------------------------------------------------------------------------------------------------|
|                     | <b>Congratulations!</b><br>When you click Finish, HDL files representing your peripheral will be generated. You will have to implement the functionality of your peripheral in the stub 'user_logic' template file.<br><b>IMPORTANT:</b> If you make any interface changes to the generated peripheral (including peripheral name, version, ports and parameters), or any file changes (add or remove files), you will need to regenerate the EDK interface files by using this tool in the import mode. |
|                     | Thank you for using Create and Import Peripheral Misard! Please find your peripheral Andware templates under C:\wup\embedded\labs\lab3/prores/led_ip_v1_00_a and peripheral software templates under C:\wup\embedded\labs\lab3/drivers/led_ip_v1_00_a respectively. Peripheral Summary: top name : led_ip version : 1.00.a type : AXI6LITE slave feastures ::slave stachment user s/v registers                                                                                                    |
| 1                   | Address Elock Summary:<br>user logic slv : C_BASEADDR + 0x00000000<br>: C_BASEADDR + 0x000000FF                                                                                                    |
|                     | <pre>File Summary     - HDL source -     C:\xuy\embcdded\labb\lab8/pcores/led_ip_v1_00_s/hdl     top ensity : vhdl/led_ip.vhd     user legir : vhdl/user_legic.vhd     v</pre>                                                                                                    |
|                     | NOTE: A *.cip settings file will be created under your peripheral's "devi" folder. It can be loaded in a future wizard session<br>to regenerate your peripheral.                                                                                                    |
|                     | Click Finish to generate your peripheral.                                                                                                    |
| More Info           | < Back Finish Cancel                                                                                                    |

Figure 8. Congratulations dialog box

- 2-2-7. Click Finish to close the wizard.
- 2-2-8. Click on IP Catalog tab in XPS and observe that LED\_IP is added under USER sub-folder under the Project Local PCores repository.

| Peripheral Controller        |        |
|------------------------------|--------|
| Processor                    |        |
|                              |        |
| 🕀 Utility                    |        |
| Verification                 |        |
| • Video and Image Processing |        |
| Project Local PCores         |        |
| 🖻 USE <u>R</u>               |        |
| 📖 🔁 LED_IP                   | 1.00.a |
| <                            | •      |
| Search IP Catalog:           | Clear  |
| 🍪 Project 🍪 IP Catalog       |        |

Figure 9. IP Catalog updated entry

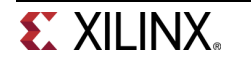

The peripheral which you just added becomes part of the available cores list. Use Windows Explorer to browse to your project directory and ensure that the following structure has been created by the Create and Import Peripheral Wizard.

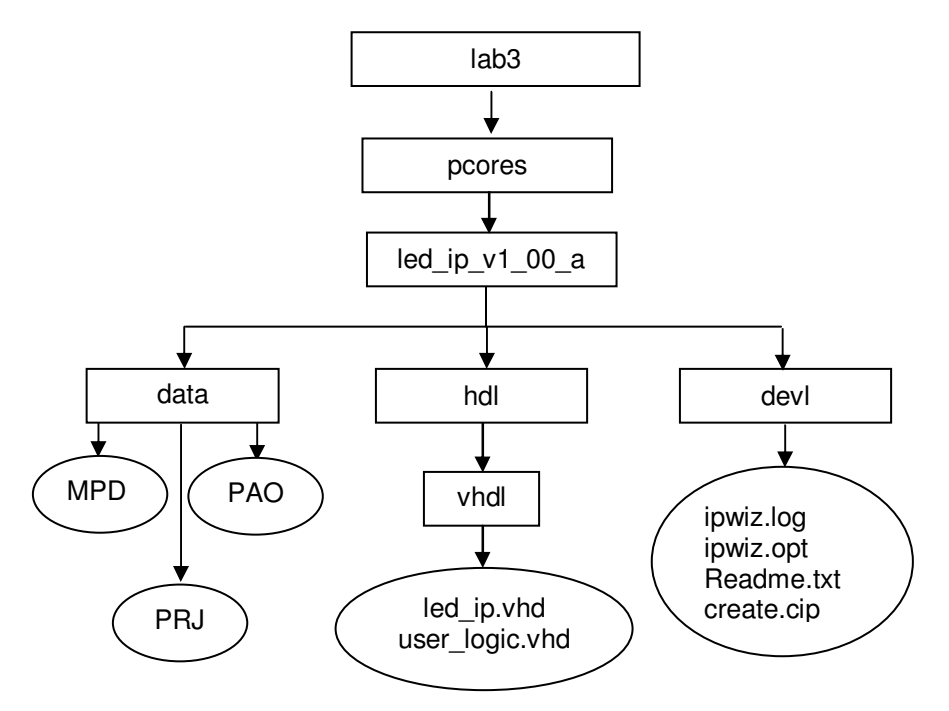

Figure 10. Structure created by the Create and Import Peripheral Wizard

## **Create the Peripheral**

Step 3

3-1. Update the MPD file to include the led data output of the LED controller peripheral so the port can be connected in XPS.

Add a port called "led" to the MPD file.

- 3-1-1. Open led\_ip\_v2\_1\_0.mpd in the pcores\led\_ip\_v1\_00\_a\data under the lab3 directory.
- 3-1-2. Add following line before the S\_AXI\_ACLK port under the Ports section.

PORT LED="", DIR=O, VEC=[7:0]

| 38 | ## Ports                                                             |
|----|----------------------------------------------------------------------|
| 39 | PORT LED = "", DIR = O, VEC=[7:0]                                    |
| 40 | PORT S_AXI_ACLK = "", DIR = I, SIGIS = CLK, BUS = S_AXI              |
| 41 | <pre>PORT S_AXI_ARESETN = ARESETN, DIR = I, SIGIS = RST, BUS =</pre> |
| 42 | PORT S_AXI_AWADDR = AWADDR, DIR = I, VEC = [(C_S_AXI_ADDR            |
| 43 | PORT S_AXI_AWVALID = AWVALID, DIR = I, BUS = S_AXI                   |
| 44 | PORT S_AXI_WDATA = WDATA, DIR = I, VEC = [(C_S_AXI_DATA_W            |
| 45 | <pre>PORT S_AXI_WSTRB = WSTRB, DIR = I, VEC = [((C_S_AXI_DATA_</pre> |
| 46 | PORT S_AXI_WVALID = WVALID, DIR = I, BUS = S_AXI                     |

Figure 11. Update the MPD file for the LED Controller Peripheral

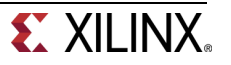

- **3-1-3.** Save the file and close it.
- 3-2. Create the LED controller using the appropriate HDL template files generated from the Create/Import peripheral wizard: led\_ip.vhd and user\_logic.vhd. You can edit these files using a standard text editor.
- **3-2-1.** Open **led\_ip.vhd** in the **pcores**\ **led\_ip\_v1\_00\_a**\**hdl**\**vhdl** directory.
- **3-2-2.** Add user port LED of width 8 under USER ports added here token by search for --USER ports added here.

```
137
      port
138
     (
139
        -- ADD USER PORTS BELOW THIS LINE ------
        --USER ports added here
140
       LED
                           : out std logic vector(7 downto 0);
141
        -- ADD USER PORTS ABOVE THIS LINE -----
142
143
       -- DO NOT EDIT BELOW THIS LINE -----
144
       -- Bus protocol ports, do not add to or delete
145
146
       S AXI ACLK
                                 : in std logic;
       S_AXI_ARESETN
                                 : in std logic;
147
```

#### Figure 12. Add the user port LED

3-2-3. Search for next --USER and add port mapping statement, save the file and then close it.

| 299 | C_NUM_REG                 | => U3 | SER_NUM_REG,       |
|-----|---------------------------|-------|--------------------|
| 300 | C_SLV_DWIDTH              | => U3 | SER_SLV_DWIDTH     |
| 301 | )                         |       |                    |
| 302 | port map                  |       |                    |
| 303 | (                         |       |                    |
| 304 | MAP USER PORTS BELOW THIS | LINE  |                    |
| 305 | USER ports mapped here    |       |                    |
| 306 | LED                       | => LI | ED,                |
| 307 | MAP USER PORTS ABOVE THIS | LINE  |                    |
| 308 |                           |       |                    |
| 309 | Bus2IP_C1k                | => iŋ | pif_Bus2IP_Clk,    |
| 310 | Bus2IP_Resetn             | => ij | pif_Bus2IP_Resetn, |
| 311 | Bus2IP_Data               | => ij | pif_Bus2IP_Data,   |
| 312 | Bus2IP BE                 | => i) | pif Bus2IP BE,     |

#### Figure 13. Add port mapping statement

**3-2-4.** Open **user\_logic.vhd** file from the *vhdl* directory and add **LED** port definition in the USER Ports area.

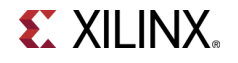

```
C NUM REG
93
                                : integer
                                                    := 1;
       C SLV DWIDTH
                                                    := 32
94
                                 : integer
       -- DO NOT EDIT ABOVE THIS LINE -----
95
96
     );
     port
97
98
     (
      -- ADD USER PORTS BELOW THIS LINE ------
99
       --USER ports added here
100
      LED
                   : out std logic vector(7 downto 0);
101
       -- ADD USER PORTS ABOVE THIS LINE ------
102
103
       -- DO NOT EDIT BELOW THIS LINE ------
104
       -- Bus protocol ports, do not add to or delete
105
       Bus2IP Clk
                   : in std logic;
106
      Bus2IP Resetn
107
                                : in std logic;
```

Figure 14. Add the LED port definition

**3-2-5.** Search for next --**USER** and the enter the internal signal declaration according to the figure below.

```
130
131 architecture IMP of user_logic is
132
133
           -USER signal declarations added here, as needed for user logic
       signal LED i
                              : std_logic_vector(7 downto 0);
134
135
136
         -- Signals for user logic slave model s/w accessible register example
137
138
                             _____
      signal slv_reg0 : std_logic_vector(C_SLV_DWIDTH-1 downto 0);
signal slv_reg_write_sel : std_logic_vector(0 to 0);
signal slv_reg_read_sel : std_logic_vector(0 to 0);
signal slv_ip2bus_data : std_logic_vector(C_SLV_DWIDTH-1 downto 0);
signal slv_read_ack : std_logic_vector(C_SLV_DWIDTH-1 downto 0);
139
140
141
142
143 signal slv read ack
                                                         : std logic;
144 signal slv_write_ack
                                                         : std logic;
```

Figure 15. Internal signal declaration for the User Logic

**3-2-6.** Search for --USER logic implementation and add the following code or copy it from lab3\_user\_logic.vhd file located at c:\xup\embedded\sources directory.

```
146 begin
147
148
       --USER logic implementation added here
149
      led PROC : process (Bus2IP Clk) is
150
151
      begin
        if Bus2IP Clk'event and Bus2IP Clk = '1' then
152
          if Bus2IP Resetn = '0' then
153
            led i <= (others => '0');
154
155
           else
            if Bus2IP WrCE(0) = '1' then
156
              led i <= Bus2IP Data(7 downto 0);</pre>
157
            end if;
158
          end if;
159
        end if;
160
161
      end process led PROC;
162
      LED <= led i;
163
```

```
Figure 16. Add code
```

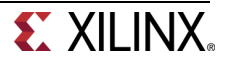

- 3-2-7. Save changes and close the user\_logic.vhd
- 3-2-8. Select Project > Rescan User Repositories to have the changes in effect.

## Add and Connect the Peripheral

Step 4

- 4-1. Add the LED to the design and connect to the AXI4Lite bus in the System Assembly View. Make internal and external port connections. Assign an address range to it. Establish the LED data port as external FPGA pins.
- 4-1-1. Add the led\_ip core to the system by double-clicking its entry in the IP Catalog.
- **4-1-2.** Click **Yes** to add the IP instance, and **OK** twice to connect to the processor system using the default settings
- **4-1-3.** Select the **Bus Interfaces** tab in the System Assembly View and verify that the peripheral is connected to axi4lite\_0.

| ALL      | Bus Interfaces | Ports      | Addresses |             |              |        |
|----------|----------------|------------|-----------|-------------|--------------|--------|
| XMM      | Name           | Bus Name   |           | IP 1        | IP Type      |        |
| ****     | axi4lite_0     |            |           | *           | axi_interco  | 1.06.a |
|          | microblaze     |            |           | *           | Imb_v10      | 2.00.b |
|          | microblaze     |            |           |             | lmb_v10      | 2.00.b |
|          | microblaze_0   |            |           | *           | microblaze   | 8.40.a |
|          | 🖶 microblaze   |            |           | *           | bram_block   | 1.00.a |
|          | microblaze     |            |           | - 📩 📩       | Imb_bram_i   | 3.10.a |
|          | microblaze     |            |           | *           | Imb_bram_i   | 3.10.a |
|          | 🕀 debug_mod    |            |           | <b>*</b>    | mdm          | 2.10.a |
| · ·      | 🕀 dip          |            |           | *           | axi_gpio     | 1.01.b |
| 5        | 🕀 push         |            |           | <b>*</b>    | axi_gpio     | 1.01.b |
| 5        |                |            |           | <del></del> | axi_uartlite | 1.02.a |
|          | 🖻 led_ip_0     |            |           | ę           | led_ip       | 1.00.a |
| <u> </u> | S_AXI          | axi4lite_0 |           | -           |              |        |
|          | clock_gener    |            |           | - 📩 📩       | clock_gene   | 4.03.a |
|          | proc_sys_re    |            |           | <b>*</b>    | proc_sys_re  | 3.00.a |

Figure 17. Making bus connection

- 4-1-4. Select the **Ports** tab, right-click the **led** port of the **led\_ip\_0** instance and select **Make External**.
- 4-1-5. Select Addresses filter and verify that the address is assigned to the led\_ip instance.

The Addresses tab should look similar to as shown.

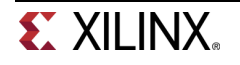

| Bus Interfaces | Ports       | Addresses |          |              |              |       |                  |
|----------------|-------------|-----------|----------|--------------|--------------|-------|------------------|
| Instance       |             |           | ise Name | Base Address | High Address | Size  | Bus Interface(s) |
| icroblaze_     | )'s Address | Map       |          |              |              |       |                  |
| microbla       | ze_0_d_bra  | m_ctrl C_ | BASEADDR | 0x00000000   | 0x00003FFF   | 16K 🗣 | SLMB             |
| - microbla     | ze_0_i_bran | m_ctrl C_ | BASEADDR | 0x00000000   | 0x00003FFF   | 16K 🗣 | SLMB             |
| dip            |             | C_        | BASEADDR | 0x40000000   | 0x4000FFFF   | 64K 🖵 | S_AXI            |
| push           |             | C_        | BASEADDR | 0x40040000   | 0x4004FFFF   | 64K 🖵 | S_AXI            |
| RS232_U        | art_1       | C_        | BASEADDR | 0x40600000   | 0x4060FFFF   | 64K 🖵 | S_AXI            |
| debug_n        | nodule      | C_        | BASEADDR | 0x41400000   | 0x4140FFFF   | 64K 🖵 | S_AXI            |
| led_ip_0       |             | C_        | BASEADDR | 0x7F400000   | 0x7F40FFFF   | 64K 🖵 | S_AXI            |

Figure 18. Generate Addresses

# 4-2. Modify the system.ucf file to assign external LED controller connections to the proper FPGA pin locations.

- **4-2-1.** Open the **system.ucf** file by double-clicking the **UCF File: data\system.ucf** entry under Project Files in the Project tab.
- **4-2-2.** Open the *C:\xup\embedded\sources\lab3.ucf* file and copy the pin assignments under the original ucf file.

Figure 19. Adding UCF constraints

- 4-2-3. Save and close the file
- **4-2-4.** Click on Hardware > Generate Bitstream.
- 4-2-5. Close the project after Bitstream generation is done.

We will do the software development in Lab 4 and verify the functionality in hardware.

## Conclusion

The Create and Import Peripheral Wizard was used to create peripheral templates for the AXI4Lite interface. Logic was added to the templates to create an LED interface peripheral. The peripheral was then integrated into an existing processor system.

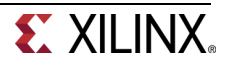

## **Completed MHS File**

PORT RS232\_Uart\_1\_sout = RS232\_Uart\_1\_sout, DIR = O PORT RS232\_Uart\_1\_sin = RS232\_Uart\_1\_sin, DIR = I PORT RESET = RESET, DIR = I, SIGIS = RST, RST\_POLARITY = 1 PORT GCLK = GCLK, DIR = I, SIGIS = CLK, CLK\_FREQ = 10000000 PORT dip\_GPIO\_IO\_I\_pin = dip\_GPIO\_IO\_I, DIR = I, VEC = [7:0] PORT push\_GPIO\_IO\_I\_pin = push\_GPIO\_IO\_I, DIR = I, VEC = [3:0] PORT led\_ip\_0\_LED\_pin = led\_ip\_0\_LED, DIR = O, VEC = [7:0]

BEGIN proc\_sys\_reset PARAMETER INSTANCE = proc\_sys\_reset\_0 PARAMETER HW\_VER = 3.00.a PARAMETER C\_EXT\_RESET\_HIGH = 1 PORT MB\_Debug\_Sys\_Rst = proc\_sys\_reset\_0\_MB\_Debug\_Sys\_Rst PORT Dcm\_locked = proc\_sys\_reset\_0\_Dcm\_locked PORT MB\_Reset = proc\_sys\_reset\_0\_MB\_Reset PORT Slowest\_sync\_clk = clk\_100\_0000MHz PORT Interconnect\_aresetn = proc\_sys\_reset\_0\_Interconnect\_aresetn PORT Ext\_Reset\_In = RESET PORT BUS\_STRUCT\_RESET = proc\_sys\_reset\_0\_BUS\_STRUCT\_RESET END

BEGIN lmb\_v10 PARAMETER INSTANCE = microblaze\_0\_ilmb PARAMETER HW\_VER = 2.00.b PORT SYS\_RST = proc\_sys\_reset\_0\_BUS\_STRUCT\_RESET PORT LMB\_CLK = clk\_100\_0000MHz END

BEGIN Imb\_bram\_if\_cntlr PARAMETER INSTANCE = microblaze\_0\_i\_bram\_ctrl PARAMETER HW\_VER = 3.10.a PARAMETER C\_BASEADDR = 0x00000000 PARAMETER C\_HIGHADDR = 0x00003fff BUS\_INTERFACE SLMB = microblaze\_0\_ilmb BUS\_INTERFACE BRAM\_PORT = microblaze\_0\_i\_bram\_ctrl\_2\_microblaze\_0\_bram\_block END

BEGIN lmb\_v10 PARAMETER INSTANCE = microblaze\_0\_dlmb PARAMETER HW\_VER = 2.00.b PORT SYS\_RST = proc\_sys\_reset\_0\_BUS\_STRUCT\_RESET PORT LMB\_CLK = clk\_100\_0000MHz END

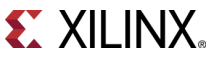

BEGIN Imb bram if cntlr PARAMETER INSTANCE = microblaze\_0\_d\_bram\_ctrl PARAMETER HW VER = 3.10.a PARAMETER C\_BASEADDR = 0x00000000 PARAMETER C HIGHADDR = 0x00003fff BUS INTERFACE SLMB = microblaze 0 dlmb BUS INTERFACE BRAM PORT = microblaze 0 d bram ctrl 2 microblaze 0 bram block END **BEGIN bram block** PARAMETER INSTANCE = microblaze\_0\_bram\_block PARAMETER HW VER = 1.00.a BUS\_INTERFACE PORTA = microblaze\_0\_i\_bram\_ctrl\_2\_microblaze\_0\_bram\_block BUS\_INTERFACE PORTB = microblaze\_0\_d\_bram\_ctrl\_2\_microblaze\_0\_bram\_block END **BEGIN** microblaze PARAMETER INSTANCE = microblaze 0 PARAMETER HW VER = 8.40.a PARAMETER C INTERCONNECT = 2 PARAMETER C\_USE\_BARREL = 1 PARAMETER C\_USE\_FPU = 0 PARAMETER C\_DEBUG\_ENABLED = 1 PARAMETER C ICACHE BASEADDR = 0X00000000 PARAMETER C\_ICACHE\_HIGHADDR = 0X3FFFFFF PARAMETER C USE ICACHE = 0 PARAMETER C\_ICACHE\_ALWAYS\_USED = 0 PARAMETER C DCACHE BASEADDR = 0X0000000 PARAMETER C DCACHE HIGHADDR = 0X3FFFFFF PARAMETER C USE DCACHE = 0 PARAMETER C DCACHE ALWAYS USED = 0 BUS INTERFACE ILMB = microblaze 0 ilmb BUS INTERFACE DLMB = microblaze 0 dlmb BUS INTERFACE M AXI DP = axi4lite 0 BUS INTERFACE DEBUG = microblaze 0 debug PORT MB\_RESET = proc\_sys\_reset\_0\_MB\_Reset PORT CLK = clk\_100\_0000MHz END **BEGIN** mdm PARAMETER INSTANCE = debug\_module PARAMETER HW VER = 2.10.a PARAMETER C INTERCONNECT = 2 PARAMETER C\_USE\_UART = 1 PARAMETER C\_BASEADDR = 0x41400000 PARAMETER C HIGHADDR = 0x4140ffff BUS\_INTERFACE S\_AXI = axi4lite\_0 BUS INTERFACE MBDEBUG 0 = microblaze 0 debug PORT Debug SYS Rst = proc sys reset 0 MB Debug Sys Rst PORT S AXI ACLK = clk 100 0000MHz END BEGIN clock\_generator PARAMETER INSTANCE = clock generator 0 PARAMETER HW\_VER = 4.03.a PARAMETER C\_CLKIN\_FREQ = 10000000 PARAMETER C CLKOUT0 FREQ = 100000000

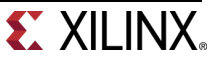

PARAMETER C CLKOUT0 GROUP = NONE PORT LOCKED = proc sys reset 0 Dcm locked PORT CLKOUT0 = clk\_100\_0000MHz PORT RST = RESET PORT CLKIN = GCLK END BEGIN axi interconnect PARAMETER INSTANCE = axi4lite 0 PARAMETER HW VER = 1.06.a PARAMETER C\_INTERCONNECT\_CONNECTIVITY MODE = 0 PORT interconnect\_aclk = clk\_100\_0000MHz PORT INTERCONNECT ARESETN = proc sys reset 0 Interconnect aresetn END **BEGIN** axi uartlite PARAMETER INSTANCE = RS232\_Uart 1 PARAMETER HW\_VER = 1.02.a PARAMETER C BAUDRATE = 115200 PARAMETER C DATA BITS = 8 PARAMETER C USE PARITY = 0 PARAMETER C\_ODD\_PARITY = 1 PARAMETER C\_BASEADDR = 0x40600000 PARAMETER C\_HIGHADDR = 0x4060ffff BUS INTERFACE S AXI = axi4lite 0 PORT S\_AXI\_ACLK = clk\_100\_0000MHz PORT TX = RS232 Uart 1 sout PORT RX = RS232 Uart 1 sin END BEGIN axi gpio PARAMETER INSTANCE = dip PARAMETER HW\_VER = 1.01.b PARAMETER C\_GPIO\_WIDTH = 8 PARAMETER C\_ALL\_INPUTS = 1 PARAMETER C BASEADDR = 0x40000000 PARAMETER C\_HIGHADDR = 0x4000ffff BUS\_INTERFACE S\_AXI = axi4lite\_0 PORT S AXI ACLK = clk 100 0000MHz PORT GPIO IO I = dip GPIO IO I END BEGIN axi gpio PARAMETER INSTANCE = push PARAMETER HW\_VER = 1.01.b PARAMETER C\_GPIO\_WIDTH = 4PARAMETER C ALL INPUTS = 1 PARAMETER C\_BASEADDR = 0x40040000 PARAMETER C HIGHADDR = 0x4004ffff BUS\_INTERFACE S\_AXI = axi4lite\_0 PORT S AXI ACLK = clk 100 0000MHz PORT GPIO IO I = push GPIO IO I END BEGIN led\_ip PARAMETER INSTANCE = led ip 0

PARAMETER HW\_VER = 1.00.a

PARAMETER C BASEADDR = 0x7f400000

PARAMETER C\_HIGHADDR = 0x7f40ffff BUS\_INTERFACE S\_AXI = axi4lite\_0 PORT S\_AXI\_ACLK = clk\_100\_0000MHz PORT LED = led\_ip\_0\_LED END

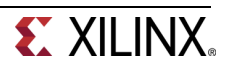